## Using Remote Access (logging in and logging out instructions)

- 1) Go to <a href="https://www.brittons.havering.sch.uk/">https://www.brittons.havering.sch.uk/</a> in our web browser
- 2) At the bottom on the website, click on "For Staff"

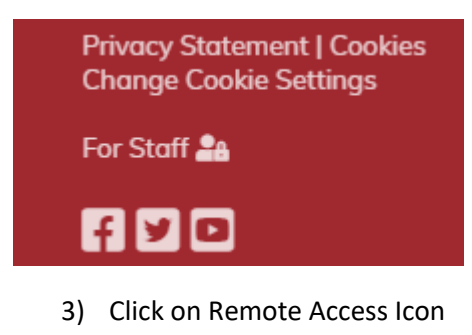

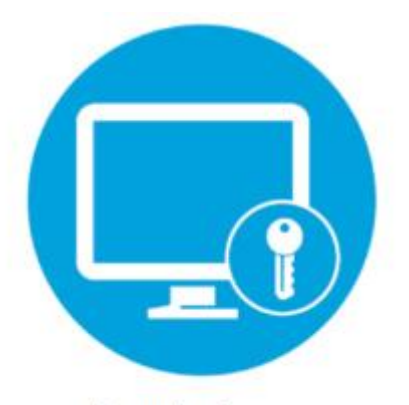

Remote Access

4) When the page as loaded, type in your Network user name and password then click "Sign in" (these are the details you use to log on to your office, teaching or admin computer etc.)

| Sign in        |         |
|----------------|---------|
| User name      |         |
| User name      |         |
| Password       |         |
| Password       |         |
|                |         |
| Privacy_policy | Sign in |

- 5) Click on "Brittons Remote..."
  - ✓ Work Resources

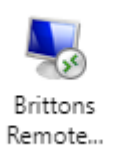

6) Either click on "Allow" OR click the blank box so a tick appears, then click "Allow"

| Access local resources                                                      |       |        |  |
|-----------------------------------------------------------------------------|-------|--------|--|
| Allow the remote computer to access the following resources on my computer: |       |        |  |
| 🗸 Clipboard 🗸 Printer                                                       |       |        |  |
| Don't ask me again for connections to this computer                         |       |        |  |
|                                                                             | Allow | Cancel |  |

7) Please wait for it to load

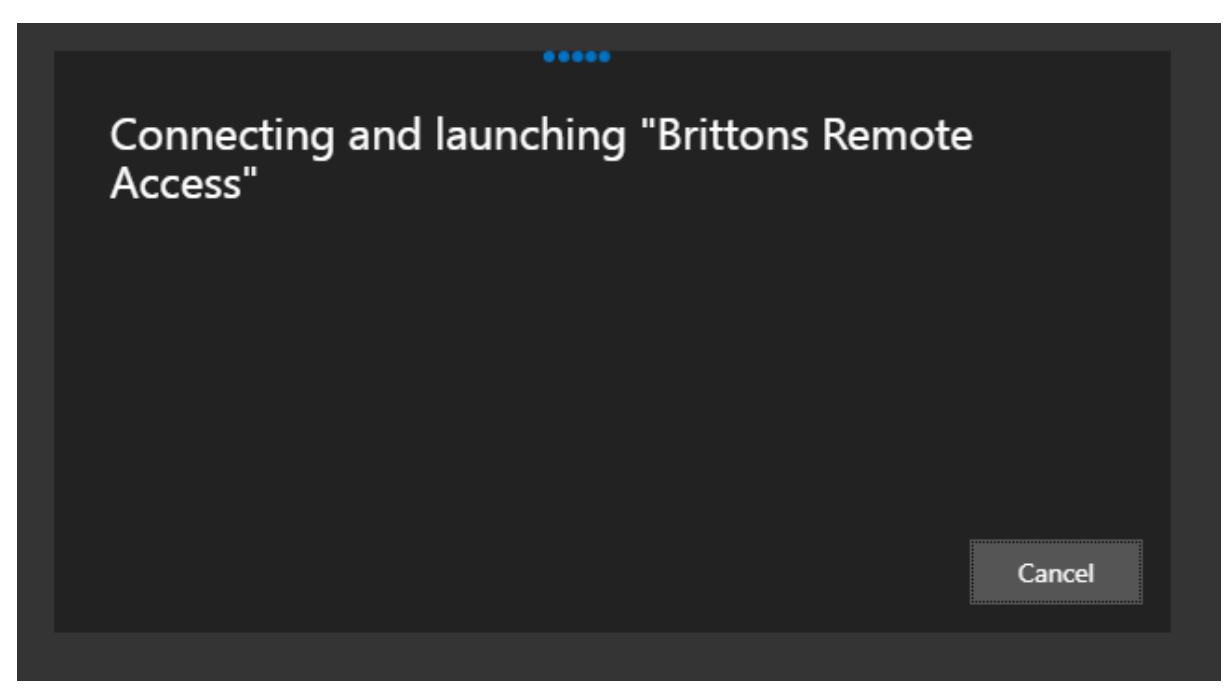

8) Once that as completed, it should look the same as if you were logged in at school

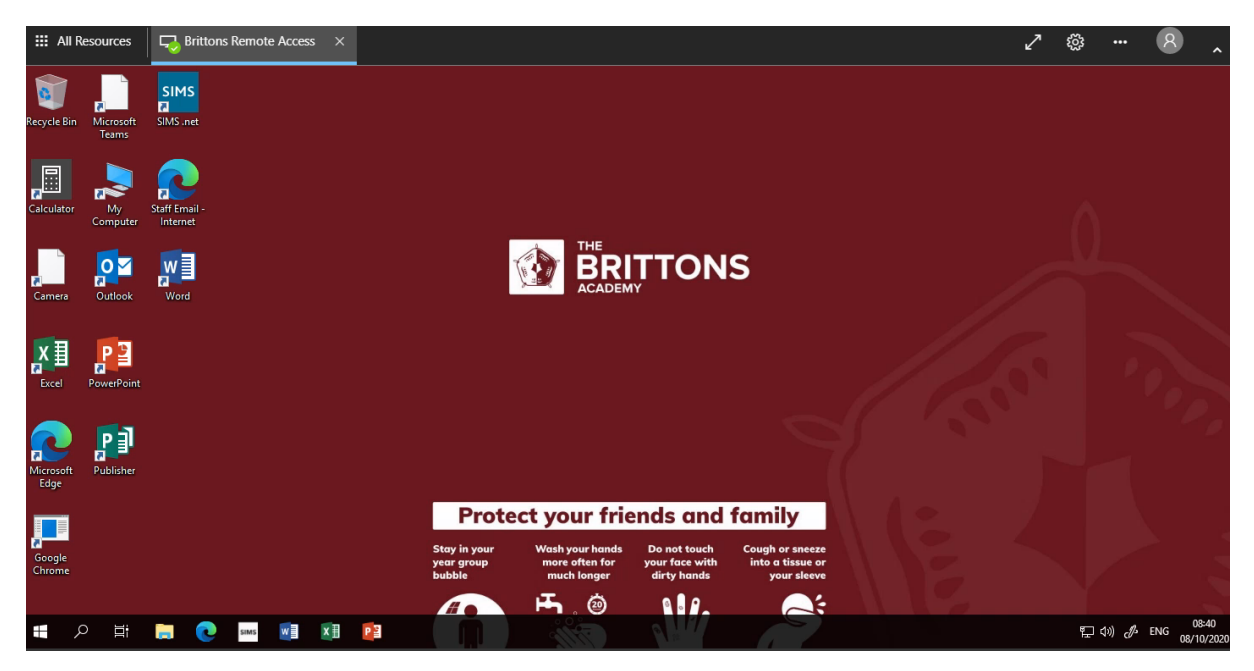

- 9) Logging out takes two steps:
  - a. 1. Click on the start button located at the bottom left of the window
    - 2. Click on the power icon
    - 3. Click on "Disconnect"

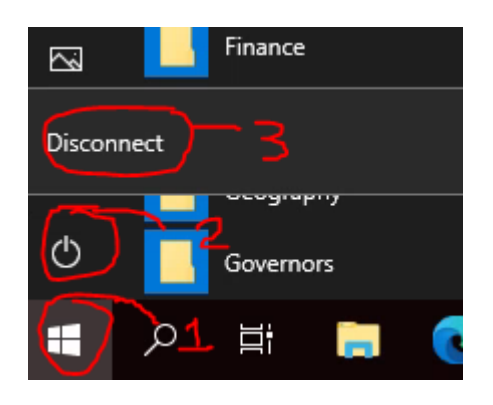

b. 1. Click on the person icon located at the top right of the window2. Click on "Sign Out"

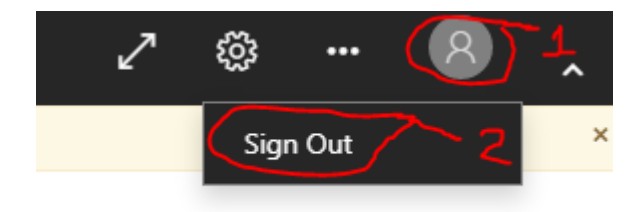